### 初期設定: Waffle Cell Stick 設置と起動

ここでは基本設定について説明します。ご利用にあたっての「ヒント」は下記のサイトをご覧ください。本説明書も下記のURLからダウンロードできます。

## http://blade.wafflecell.com/hp/stm.php

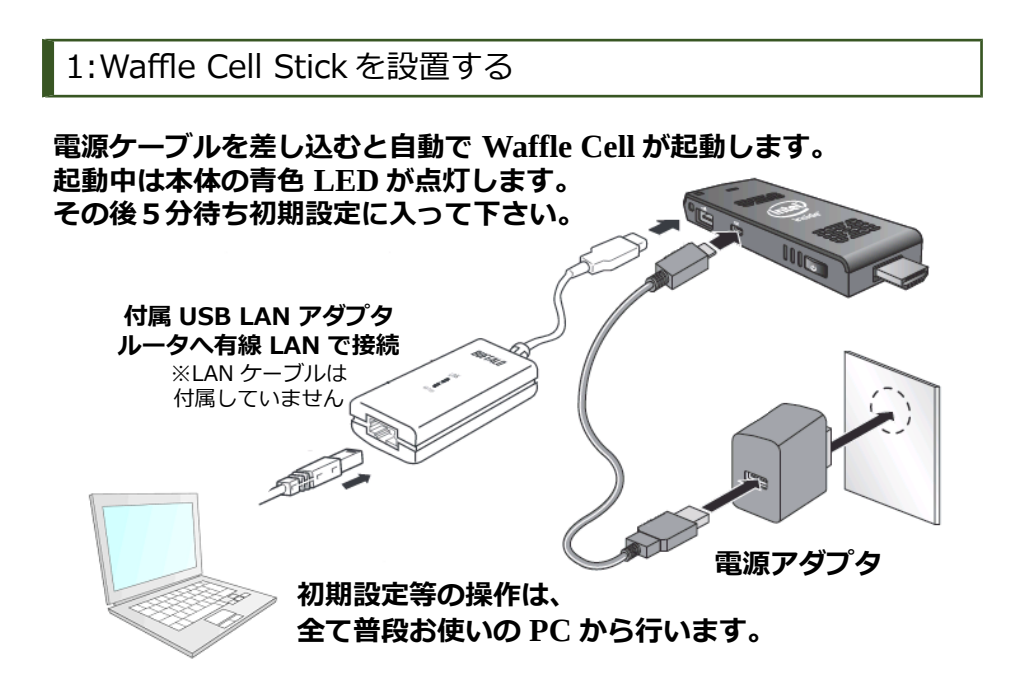

①付属の USB LAN アダプタを有線 LAN でルーターに接続し、本体の USB に接続

※ ハブへの接続も可能ですが、LAN ケーブルはできる限りルーターに直接接続してく ださい

②図にあるように電源を接続(ケーブルを入れると自動でスイッチが入るの で電源ボタンは押さない)

※必ず付属 AC アダプタとケーブルをご利用ください。付属以外のものでは正常に動作 しない場合があります

25分待つ

## ※<u>キーボードやモニタを Waffle Cell Stick に接続しないで下さい。</u> <u>キーボードやモニタを接続して誤った操作をすると正常に動作しな</u> <u>くなる場合があります。ご注意下さい。</u>

2: 5分待ち、ブラウザから Waffle Cell Stick に接続する

# 普段使っている PC から Waffle Cell Stick の設定を行う

設置後、5分経ったら動作の確認を行います。

Waffle Cell Stick と同じ LAN 内にある普段お使いの PC(ローカル PC)の ブラウザを起動し、アドレスバーに以下の URL を入れます。

## 別紙にURLの記載がありますので、お手元にご用意下 さい。

※L.(エル ドット)はローカル=LAN 内部の意味です、L(エル)の後に . (ドット) がつきます

http:// L.<ホスト名>.wafflecell.com (<ホスト名>は**別紙に記載あり**)

ブラウザに次図のように、Waffle Cell Stick のトップページが表示されれ ば、Waffle Cell Stick は正常に動作しています。このページはブックマー クしておくことをお勧めします。

この画面が表示されない場合は本体の青 LED が点灯しているか、LAN ケー ブルが接続されているかをお確かめ下さい。

|                       |                               | aterm.waffled    | ell.com         | ローカル接続              | 売中 プライベー       | -トサービス利用   | 可                                                                  |
|-----------------------|-------------------------------|------------------|-----------------|---------------------|----------------|------------|--------------------------------------------------------------------|
|                       |                               |                  | Yahoo!検索        | for aterm.v         | vafflecell.com | a          |                                                                    |
| - リンク<br>読売新聞<br>天気予報 | 朝日新聞<br>アメダス                  | 日本経済新聞<br>雨雲レーダー | 産経新聞            | 毎日新聞<br>気象警報        | 時事通信社<br>地震情報  | ロイター<br>花粉 | Language<br>English<br>Japanese*                                   |
| Youtube               | Twitter                       |                  |                 | 乗換案内                | 地図             | Wikipedia  | Waffle Computer<br>最新情報など                                          |
| - 利用可有<br>仮想デ         | ≌ Webサー<br><sup>•</sup> スクトップ | -ビス -<br>ブラウt    | プで仮想デス <u>?</u> | クトップを使 <sup>:</sup> | 5              |            | 掲示板<br>使い方<br>説明書<br>Win版接続ソフトDL                                   |
|                       |                               |                  |                 |                     |                |            | <mark>接線元IP(Local)</mark><br>管理ページ<br>192.168.200.100<br>ブラウザ用読み込み |

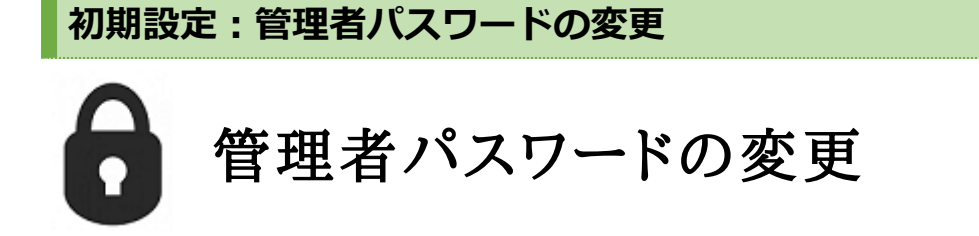

Waffle Cell Stick が正常動作していることを確認したら

## ※管理者パスワードを必ず変更してください※

### ◆変更手順

①ブラウザで Waffle Cell トップページ(http://L.<ホスト名 >.wafflecell.com)に接続し、サイドメニュー右下「<u>管理ページ</u>」をク リックします。

|                                        | aterm.waffled    | ell.com  | ローカル接線       | 売中 プライベー       | トサービス利用    | 可                                     |
|----------------------------------------|------------------|----------|--------------|----------------|------------|---------------------------------------|
|                                        |                  | Yahoo!検索 | for aterm.v  | vafflecell.com | ) a        |                                       |
| <b>- リンク</b><br>読売新聞 朝日新聞<br>天気予報 アメダス | 日本経済新聞<br>雨雲レーダー | 産経新聞     | 毎日新聞<br>気象警報 | 時事通信社<br>地震情報  | ロイター<br>花粉 | Language<br>English<br>Japanese*      |
| Youtube Twitter<br>- 利用可能 Webサー        | -ビス -            |          | 乗換案内         | 地図             | Wikipedia  | Waffle Computer<br>最新情報など<br>掲示板      |
| 仮想デスクトップ                               | ブラウサ             | fで仮想デス?  | クトップを使き      | 5              |            | <b>使い方</b><br>説明書                     |
|                                        |                  | ここ       | をクリ          | ック             |            | Win版接続ソフトDL<br>接続元IP(Local)           |
|                                        |                  |          |              |                |            | 管理ペーシ<br>192.108.200.100<br>ブラウザ再読み込み |

② 別紙に記載されている管理者ユーザー名とパスワードを入力し、管理ページにログイン

| Waf                                                                  | <b>Waffle Cell</b><br>fle Cell (サーバー) にアクセスしています                                    |                                                                                                    |
|----------------------------------------------------------------------|-------------------------------------------------------------------------------------|----------------------------------------------------------------------------------------------------|
| Select Language Japanese<br>◆ Login - Waffle Cell 管理者E               | English<br>コグイン                                                                     | Language<br>English<br>Japanese*                                                                                                    |
| 以下のログインに必要な管理者ユーザ.<br>ンストール時に設定したものです。これ<br>・ 管理者ユーザー名<br>・ 管理者パスワード | ー名とパスワードは、 <b>Waffle Cell (Linux=Ubuntu) イ</b><br>Lらの情報はWaffle Computerでは管理しておりません。 | <ul> <li>設定</li> <li>設定 top</li> <li>登録演みホスト名設定</li> <li>事前共有キー設定</li> <li>ユーザー投定</li> <li>サービス追加</li> <li>Waffle Computer</li> <li>最新情報など</li> <li>サーバー提作</li> <li>基本エラーログ閲覧</li> <li>ONLineサポート設定</li> <li>DMZオブション設定</li> <li>シャットダウンなど</li> </ul> |

### ③画面右下「管理者パスワード変更」クリック

| Waffle Cell<br><sub>設定Top</sub>                                                                                    |                                                      |
|----------------------------------------------------------------------------------------------------|------------------------------------------------------|
| 画面右のメニューから作業を選んでください。各作業についての簡単な説明は以下を参照してください。                                                                    | Language                                             |
| ◆ 登録済みホスト名設定<br>DDNSへお使いのWaffle Cell を登録する必要があります。この作業は通常1度 行えばいいです<br>が、何らかの理由でサーバーが下業に動作しない場合け、面医本作業をおこわってください、N | English<br><b>Japanese</b> *                         |
| が、何らかの理由とラーハーが正常に動作しない場合は、特徴本作業をむこなうとくたとい。<br>下のリンクをクリックすると、DDNS登録画面が表示されます。<br>数定 <b>はたのメニューのリンクから避知できます</b>      | 設定                                                   |
|                                                                                                    | 設定Top<br>登録済みホスト名設定<br>事前共有キー設定                      |
| ◆ 事前共有キー設定                                                                                                    | ユーザー設定                                               |
| インターネット経由で Waffle Cell にアクセスするには、高度にセキュリティを実現する VPNと<br>いう 方法を使います。この接続を利用するには事前共有キーを設定する必要があります。                  | サービス追加                                               |
| 設定は白のメニューのリンクから選択できます。                                                                                             | Waffle Computer<br>最新情報など                            |
| ◆ ユーザー設定                                                                                                    |                                                      |
| Waffle Cell に一般ユーザーを作成し、それぞれがディスクやVPN、データベースを利用できるようにします。                                                          | サーバー操作                                               |
| 設定は右のメニューのリンクから選択できます。 ここをクリック                                                                                     | 基本エラーログ閲覧<br>Onlineサポート設定<br>DMZオプション設定<br>シャットダウンなど |
| ◆ サービス追加                                                                                                    |                                                      |
| Waffle CellにプログやWEBメールなどのサービスを追加します。追加できる機能は随時更新されるので必要に応じてこのメニューを確認してください。<br>設定は右のメニューのリンクから選択できます。              | ETC<br>仮想テスクトップ<br>管理者パスワード変更                        |
| (c) 2011-2017 Waffie Computer Waffie Computer,Waffie Cell are trade marks of Waffie Computer :                     | Inc.,Ltd.                                            |

④パスワードを変更する画面になるので、別紙に記載されている「現在の 管理者ユーザ名」と「パスワード」(初期値はユーザ名 adminw パス ワード adminpass)を入れ、変更後の新しい管理者パスワードを入力しま す。

変更後のパスワードは半角英数字6文字~12文字(記号は使えません)で す。入力が終わったら、確認の部分を「上記内容で登録」にして、[パス ワード変更]をクリックして下さい。

| 管理者のパスワードを変更します。以下の点に十分注意し、変更してください。新しいパスワードを<br>忘れるとWaffle Cellの設定変更などが一切できなくなるので注意してください。<br>◆ 新しいパスワードを忘れるとWaffle Cellの設定ができなくなります ◆ | Language<br>English<br>Japanese*                                                                                           |
|----------------------------------------------------------------------------------------------------|----------------------------------------------------------------------------------------------------|
| <ul> <li>・管理者ユーザー名</li> <li>・現在の管理者パスワード</li> <li>管理者パスワード</li> </ul>                                                                   | 設定<br>設定Top<br>登録済みホスト名設定<br>事前共有キー設定<br>ユーザー設定                                                                            |
| パスワードは大文字と小文字を区別します<br>・新しい管理者パスワード 半角英数字6-12文字 記号不可<br>・新しい管理者パスワード(再) 半角英数字6-12文字 記号不可<br>・確認避択してください ↓<br>パスワードを変更する                 | サービス追加       Waffle Computer       最新情報など       サーバー操作       基本エラーログ閲覧       Onlineサポート設定       DMZオプション設定       シャットダウンなど |
|                                                                                                    | 管理者パスワード変更<br>仮想デスクトップ                                                                                                    |

以上で変更は完了です。

なお、変更後の管理者パスワードは必ず控えておいてください。別紙の

「Waffle Cell 仕様書」に記入欄がありますので、ご利用ください。変更後のパスワードを忘れてしまうと、Waffle Cell の各種設定が出来なくなります。 また弊社でも変更後のパスワードを解析する事は不可能です。

# ※管理者パスワードは必ず控えてください※

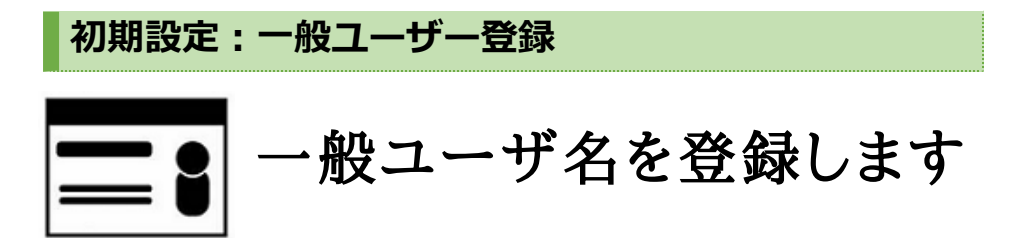

①引き続き「管理ページ」で作業を行います。右サイドメニューから「ユー ザー設定」をクリックします。

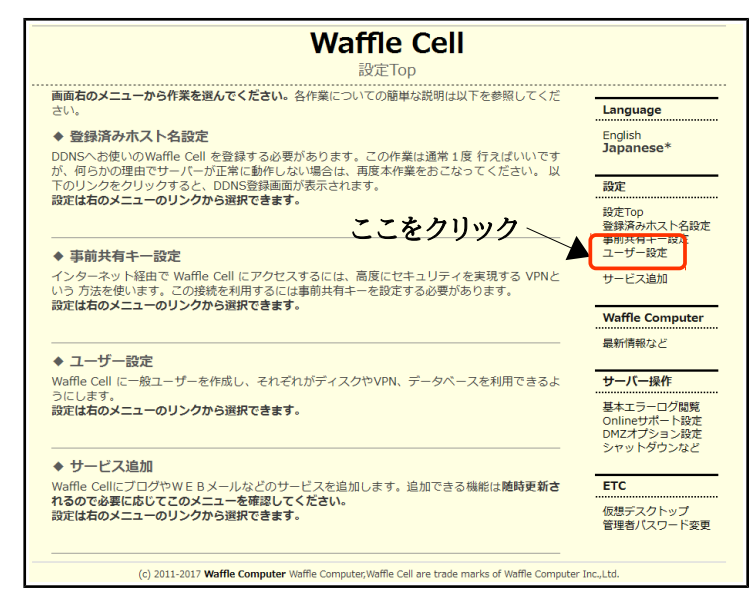

②次のような画面(一般ユーザー作成画面)になります。

#### ◆ 作成する一般ユーザー名

「一般ユーザー名」を suzuki と設定したら、suzuki さんだけがアクセス できる領域(=フォルダ)が Waffle Cell Stick 上に確保されます。 半角英数字で 4~16 文字で、先頭は英字。<u>記号は使えません。必ず小文字</u> を使ってください。

#### ◆ 設定パスワード

上記「一般ユーザー名」で Waffle Cell Stick を利用する時のパスワードを 設定します。半角英数字 5~16 文字ですが、**半角 8 文字以上が理想です。** 

#### (仮想デスクトップのログインには8文字のパスワードが必須です)

#### ◆ 共有領域名(通常は設定しません)

ユーザー同士が共にアクセスできる共有領域の設定をします(設定は必須 ではありません)。後から共有領域を追加することもできます。(例、営 業部員が共同で使う eigyou 等)

| ♦Waffle Cell 一般ユー | -ザー作成(ディスク割り) | 当てほか)                                                                                                    |
|-------------------|---------------|----------------------------------------------------------------------------------------------------|
| ・作成する一般ユーザー名      | suzuki        | 半角英数字4-16文字。先頭は英字                                                                                          |
| ・設定パスワード          | •••••         | 英数字 5-16文字                                                                                                 |
| ・設定パスワード(再)       | •••••         |                                                                                                    |
| ・共有領域名            |               | 複数ユーザーで共有したい場合のみ指<br>定。通常は何も入力する必要なし。複<br>数指定する場合は各共有領域名に改<br>行。<br>書き込み権限を与えたくない場合は、<br>共有領域名の先頭に * をつける。 |
| ・管理者ユーザー名         | adminw        | Waffle Celll 管理者のユーザー名                                                                                     |
| ・管理者パスワード         | •••••         | Waffle Celll 管理者のパスワード                                                                                     |
| · 確認              | 選択してください ~    |                                                                                                    |
|                   | 新規に作成する       | ]                                                                                                    |

各項目をを入力したら「管理者ユーザー名」「管理者パスワード」を入力 して、確認を「上記内容で新規作成」 にし、「新規作成」をクリックしま す。

なお、別紙の「Waffle Cell 仕様書」に一般ユーザー名とパスワードの記入 欄がありますので、忘れないように書きとめてご利用ください。

# Waffle Cell Stick 初期設定はここまでです。 次の仮想デスクトップの設定は必要に応じて行なって下 さい。

### 仮想デスクトップ ※必要であれば設定してください

仮想デスクトップを使用する「一般ユーザー名」をチェックします。チック されたユーザーは Waffle Cell 内に仮想デスクトップ(パソコンのようなもの)をそれぞれ持つことができます。

Waffle Cell 上に作られた仮想のデスクトップの中にあるブラウザ・メー ラー・オフィース製品などを PC やタブレットから操作する事が出来ます。

#### 仮想デスクトップの初期設定

①同じ LAN 内にある普段お使いの PC (ローカル PC) でブラウザを開き、
 Waffle Cell トップページ(http://L.<ホスト名>.wafflecell.com)にアク
 セスし、サイドメニュー右下の方の「管理ページ」をクリックします。

|                 |                 | aterm.waffle | ecell.com | ローカル接線       | 売中 プライベー       | - トサービス利用       | 可                                       |
|-----------------|-----------------|--------------|-----------|--------------|----------------|-----------------|-----------------------------------------|
|                 |                 |              | Yahoo!検索  | for aterm.   | vafflecell.com | )a              |                                         |
| - リンク<br>読売新聞   | 朝日新聞            | 日本経済新聞       | 産経新聞      | 毎日新聞         | 時事通信社          | ロイター            | Language<br>English<br>Japanese*        |
| 天気予報<br>Youtube | アメダス<br>Twitter | 雨雲レーダー       |           | 気象警報<br>乗換案内 | 地震情報<br>地図     | 花粉<br>Wikipedia | Waffle Computer                         |
| - 利用可能          | ề Webサ-         | ービス -        |           |              |                |                 | 最新情報など<br>掲示板                           |
| 仮想デ             | 『スクトップ          | ブラウ          | ザで仮想デス    | クトップを使       | ð              |                 | 使い方<br>説明書<br>Win版接続ソフトDL               |
|                 |                 |              |           |              |                |                 | 推結元ID(Loos)<br>管理ページ<br>192-160-200-100 |
|                 |                 |              |           |              |                |                 | ブラウザ再読み込み                               |

②「管理者ユーザー名」「管理者パスワード」入力してログインします。設 定画面(設定 Top)が表示されたら、右サイドメニューから「仮想デスク トップ」をクリックします。

| <b>Waffle Cell</b><br>Waffle Cell (サーバー) にアクセスしています                                                                                                    |                                                                                                    |
|----------------------------------------------------------------------------------------------------|----------------------------------------------------------------------------------------------------|
| Select Language Japanese English<br>◆ Login - Waffle Cell 管理者ログイン<br>以下のログインに必要な管理者ユーザーをとびスワードは、Waffle Cell (Linux=Ubuntu) イ<br>ンストール時に設定したものです。これらの情報はWaffle Computerでは管理しておりません。<br>・ 管理者ユーザーを<br>・ 管理者パスワード | Language           English<br>Japanese*           設定           設定           設定           要請求為大スト名設定<br>事前共有+-設定<br>ユーザー投え           サービス追加           Waffle Computer           最終情報など           サーバー操作           基本モラーログ加緊<br>OMICオブラージス           OMICオブラージ加緊<br>OMICオブラージスとど |
|                                                                                                    | Language<br>English<br>Japanese*<br>設定TOP<br>登録預みれスト名設定<br>事前共有十日設定<br>ユーザー設定<br>サービス追加<br>Waffle Computer                                                                                                    |
| ◆ ユーザー設定 Woffe cell に一般ユーザーを作成し、それぞれがディスクやVPN、データペースを利用できるようにします。 設定は有のメニューのリンクから選択できます。 Cこをクリンクク ◆ サービス追加 Woffe cellにプログやWE Bメールなどのサービスを追加します。追加できる機能は随時更新されるので必要に応じてこのメニューを確認してください。 設定は有のメニューのリンクから選択できます。  | <ul> <li>単新得報など</li> <li>サーバー最作</li> <li>基本エラーログ閲覧<br/>Onlineサポート投定<br/>DW2オプション役定<br/>シャットダウンなど</li> <li>ETC</li> <li>仮想デスクトップ<br/>国場都パスワード変更</li> <li>Interface</li> </ul>                                                                                                   |

| ここでは前章で登録した「一般ユーザー名」の一覧が表示さ<br>ま2名が表示されています)<br>仮想デスクトップを使用する「一般ユーザ名」をチェックし                                                                                                    | わます。(図で<br>ます。                                                                                                    |
|----------------------------------------------------------------------------------------------------|----------------------------------------------------------------------------------------------------|
| を利用するユーザー数を数名に制限してください。         本機能を利用するユーザーにチェックを入れ、管理者ユーザー名と管理者パスワードを入力し設定を確定してください。 必要以上に本機能を利用できるユーザーは増やさないでください。         (個式テスクトップの利用をを許可するユーザ(1000)         (回式テスクトップの利用をを許可するユーザ(1000)         (回式テスクトップを見供するエーザ(1000)         (回転目前を利用できるのであまり大力で)         (回転目前を利用できるのであまり大力で)         (回転日前のを利用できるのであまり大きで)         (回転日前のを利用できるのであまり大力で)         (回転日前のを利用できるのであまり大力で)         (回転日前のを利用できるのであまりを入り、しています。(1001)         (回転日前のを利用できる)         (日本のしてください)         (回転日前とくなり、名のしてくにない)         (回転日前となり、名のしてく)         (回転日前のとなり、名のしてくたさい)         (回転日前のとなり、名のしてくにものしてくにない)         (回転日前のとなり、名のしてく)         (回転日前のとなり、名のしてく)         (回転日前のとなり、名のしてく)         (回転日前のにない) | 設定Top           登録済みホスト名設定           事前共有キー設定           ユーザー設定           サービス追加           Waffle Computer           最新情報など           サーバー操作           基本エラーログ閲覧<br>Onlineサポート設定<br>DMZオプション設定<br>シャットダウンなど           ETC           仮想デスクトップ<br>管理者パスワード変更 |

## <u>注意! Stick 型 Waffle Cell では最大で2名までが仮想デスク</u> <u>トップを持つことができます。それ以上の場合は、メモリが不足</u> <u>し動作が極端に遅くなります。</u>※一般ユーザ名が3つ以上登録されてい る場合は、チェックは2件までにしてください。

最後に管理者ユーザ名とパスワードを入れて、確認の部分を「上記内容で登録」にして「上記設定を有効にする(注意 接続中のユーザーは一度切断されます)」をクリックして下さい。

### ブラウザから仮想デスクトップに接続

③仮相デフクトップ設定画面にかります

仮想デスクトップの初期設定が終ったら、<u>3分ほど待ち</u>仮想デスクトップに 接続してみましょう。 ※マイクロソフトが提供する、IE(インターネットエクスプローラ) Microsoft Edge では仮想デスクトップが正常に表示できない場合があります。 仮想デスクトップを開く場合は Google Chrome や Fire Fox などお使いく ださい。

①ブラウザを開き、Waffle Cell トップページ、 (http://L.<ホスト名>.wafflecell.com)にアクセスし、利用可能 Web サービスから、仮想デスクトップをクリックします。

|              |              | aterm.waffled    | cell.com        | ローカル接線       | 売中 プライベー       | -トサービス利用   | 可                            |
|--------------|--------------|------------------|-----------------|--------------|----------------|------------|------------------------------|
|              |              |                  | Yahoo!検索        | for aterm.   | vafflecell.com | Da         |                              |
| - リンク        |              |                  |                 |              |                |            | Language                     |
| 読売新聞<br>天気予報 | 朝日新聞<br>アメダス | 日本経済新聞<br>雨雲レーダー | 産経新聞            | 毎日新聞<br>気象警報 | 時事通信社<br>地震情報  | ロイター<br>花粉 | English<br><b>Japanese</b> * |
| Youtube      | Twitter      |                  |                 | 乗換案内         | 地図             | Wikipedia  | Waffle Computer              |
| 利用可能         | 8 Webサ       | 27               |                 | -22          | をクリ            | ック         | 最新情報など<br>掲示板                |
| 仮想デ          | えクトップ        | 7501             | <b>げで仮想デス</b> ・ | クトップを使       | 5              |            | 使い方                          |
|              |              |                  |                 |              |                |            | 説明書<br>Win版接続ソフトDL           |
|              |              |                  |                 |              |                |            | 接続元IP(Local)                 |
|              |              |                  |                 |              |                |            | 管理ページ<br>192.168.200.100     |
|              |              |                  |                 |              |                |            | ブラウザ再読み込み                    |

②下記画面で該当の「一般ユーザー名」をクリックします。(例図では 「jiro」)

| ・ユーザー名をクリ         | ックすると動作中の仮想デスクト                                   | <b>ップにアクセスできます。</b> |        | Language    |  |  |  |
|-------------------|---------------------------------------------------|---------------------|--------|-------------|--|--|--|
| ・ <u>ログイン後すぐに</u> | English                                           |                     |        |             |  |  |  |
| ・停止から稼働中にな        | ・停止から稼働中になるまでに数分かかります。停止している場合はしばらくしてこのページを見てください |                     |        |             |  |  |  |
| ユーザー名             | ステータス                                             | 画面サイズ               | VNCポート |             |  |  |  |
| jiro              | 稼働中                                               | 1024x800            | 5901   |             |  |  |  |
| ユーザー:選打           | R √ パスワード :                                       | 再起動                 |        | ~~/ / / / / |  |  |  |
|                   |                                                   |                     |        |             |  |  |  |

③次の画面が表示されるので、[Connect]をクリックします。Passwordを 入力する画面が出ますので、「一般パスワード」を入力し、「Send Password」をクリックします。

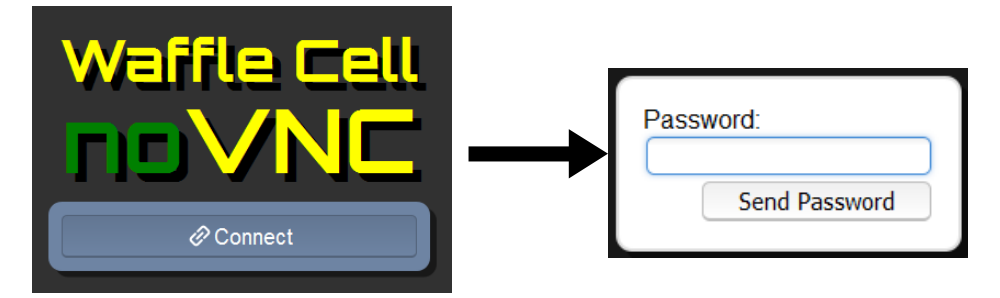

④ブラウザ内に「PC のデスクトップのような画面」=「仮想デスクトップ」 が表示されます。

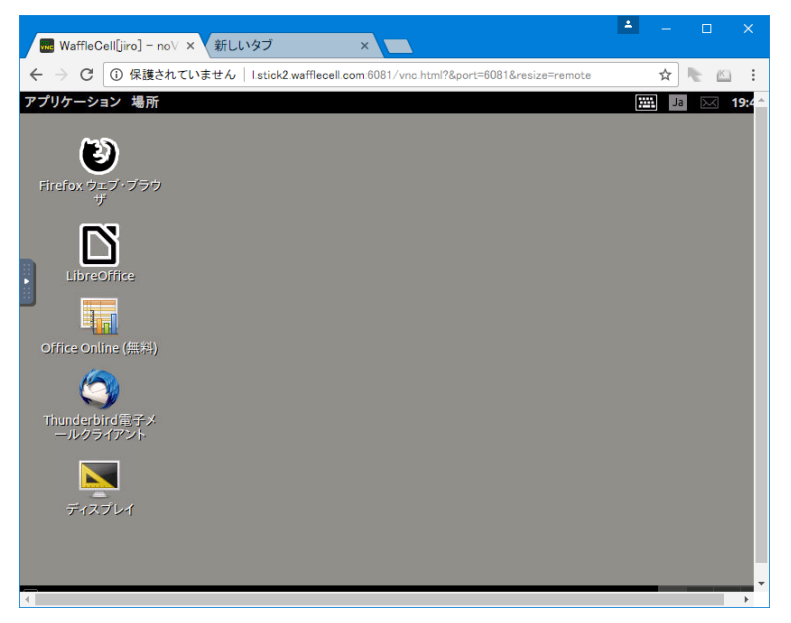

仮想デスクトップが表示されたら、仮想デスクトップにある Libre office で、 ワープロ文書作成(Libre writer)、表計算(Libre Calc)などがお使いいた だけます。<u>なお、日本語入力のオン、オフは CTRL+スペースキーで行いま</u> <u>す。</u>

## 仮想デスクトップの画面を閉じる

ブラウザで仮想デスクトップを開いている場合は次のどちらかの方法で終了 できます。

- ・タブを閉じる
- ・ブラウザを終了する

タブやブラウザを閉じても、仮想デスクトップそのものは Waffle Cell の中 で動作しています。仮想デスクトップそのものは Waffle Cell をシャットダ ウンするまで動作しています。

※注意

Waffle Cell 管理ページから仮想デスクトップに「サービス追加」すること はできますが Ubuntu 用のアプリケーションソフトをユーザー自身でインス トールすることはできません。

## 起動・シャットダウン

Waffle Cell Stick は通常 24 時間付けっぱなしにしますが、停電等のトラブルで電源がオフになった場合は、下記の手順で起動します。

① USB LAN ケーブル・電源コードが接続されていることを確認します。

② Waffle Cell Stick 側面のスイッチを入れる(電源がオンになると青い LED が点灯します)。

③ Waffle Cell Stick が正常に起動するまで待ちます(5分程度)。

### Waffle Cell のシャットダウン(電源オフ)・リブート(再起動)

Waffle Cellのシャットダウン・再起動(リブート)が必要な場合は、下記の 手順で行います。

① Waffle Cell トップページにアクセスし、サイドメニュー右下「管理ページ」をクリックします。

|              |              | aterm.waffled    | ell.com  | ローカル接続       | 読中 プライベー       | トサービス利用    | ग                            |
|--------------|--------------|------------------|----------|--------------|----------------|------------|------------------------------|
|              |              |                  | Yahoo!検索 | for aterm.v  | vafflecell.com | )a         |                              |
| - リンク        |              |                  |          |              |                |            | Language                     |
| 読売新聞<br>天気予報 | 朝日新聞<br>アメダス | 日本経済新聞<br>雨雲レーダー | 産経新聞     | 毎日新聞<br>気象警報 | 時事通信社<br>地震情報  | ロイター<br>花粉 | English<br><b>Japanese</b> * |
| Youtube      | Twitter      |                  |          | 乗換案内         | 地図             | Wikipedia  | Waffle Computer              |
| - 利用可能       | ề Webサー      | -ビス -            |          |              |                |            | 最新情報など<br>掲示板                |
| 仮想デ          | スクトップ        | ブラウ              | fで仮想デス!  | フトップを使き      | 3              |            | 使い方                          |
|              |              |                  |          |              |                |            | 説明書<br>Win版接続ソフトDL           |
|              |              | ここ               | をクリ      | リック          |                |            | 接続元IP(Local)                 |
|              |              |                  |          |              |                |            | 管理ページ<br>192.168.200.100     |
|              |              |                  |          |              |                |            | ブラウザ再読み込み                    |

②右サイドメニューから「シャットダウンなど」をクリックします(ここで、 管理者ユーザ名と管理者パスワードを入れる必要はありません。。

|                                                                                                    | Waff                    | Wa<br>Ne Cell (サ-    | affle Cell<br>-バー) にアクセスしています                               |                                                                              |
|----------------------------------------------------------------------------------------------------|-------------------------|----------------------|-------------------------------------------------------------|------------------------------------------------------------------------------|
| Select Language                                                                                             | Japanese<br>Call STREET | English              |                                                             | Language<br>English<br>Japanese*                                             |
| <ul> <li>▼ Login - Warne</li> <li>以下のログインにお思<br/>ンストール時に設定し/</li> <li>管理者ユーザー名</li> <li>管理者/スワード</li> </ul> | は管理経ユーザー<br>たらのです。これ    | -名とパスワー <br>らの情報はWaf | FLE、Weffle Cell (Linux=Uburtu) イ<br>Te Computerでは道道しておりません。 | 設定<br>設定たの<br>登録消みホストも設定<br>事務所有主一設定<br>ユーザー設定                               |
|                                                                                                    |                         | 070                  | 1                                                           | 9-CABN<br>Waffle Computer<br>最終情報など                                          |
|                                                                                                    |                         | ここ                   | をクリック                                                       | サーバー操作           日本エラーログ総督<br>Onlineサポート発達           サイレバナフォンを定<br>シャットダウンなど |
| (2) 205                                                                                                    | 1-2113 Wattle Com       | pater Viaffie Com    | puter, Viaffie Cell are trade marks of Waffie Compute       | Ire.,i.td.                                                                   |

③下記の画面で、管理者ユーザー名・管理者パスワードを入力し、 「操作の種類」に シャットダウン(電源オフ)の場合は shutdown 再起動 (リブート)の場合は reboot と半角小文字で入力し、「実行」クリックし ます。

| <b>Waffle Cell</b><br>Waffle Cell (サーバー) にアクセスしています                                |                                           |
|------------------------------------------------------------------------------------|-------------------------------------------|
| ◆ Waffle Cell サーバーシャットダウン他                                                         | Language                                  |
| サーパーをシャットダウン(終了)したりリブート(終了後再起動)をします。 <b>よほどのことがな</b><br>い限りこの機能は使わないでください。         | Japanese*                                 |
| このコマンドを実行すると、                                                                      | 設定                                        |
| ・シャットダウンした場合は Waffle Cell の電源を入れるまで接続できなくなります。<br>・リブートした場合は通常5分〜10分程度接続ができなくなります。 | 設定Top<br>登録済みホスト名設定<br>事前共有キー設定<br>ユーザー設定 |
| 注意!!何をしているのかわからない場合はこの機能は使わないでください!!                                               | サービス追加                                    |
| <ul> <li>管理者ユーザー名</li> </ul>                                                       | Waffle Computer                           |
| <ul> <li>管理者パスワード</li> </ul>                                                       | 最新情報など                                    |
| ・操作の種類<br>シャットダウンの場合は shutdown<br>リブートの場合は reboot と半角小文字で入力                        | サーバー操作                                    |
| 決意を持って実行する                                                                         | 基本エラーログ閲覧<br>Onlineサポート設定<br>DMZオプション設定   |

## 専用ソフトで仮想デスクトップを開く

仮想デスクトップは、既に説明したように、ブラウザから開く事が出来ます。

また、ブラウザではなく専用の Viewer ソフトで開くことも可能です。 Viewer ソフトの方が、ブラウザより処理速度が速くなります。

Viewer ソフトを使う場合は、事前に「VNC ポート」番号を確認してください(下図 5901)。

| ・ユーザー名をクリ         | ックすると動作中の仮想デ | スクトップにアクセスできます。  | この番号が        |
|-------------------|--------------|------------------|--------------|
| ・ <u>ログイン後すぐに</u> | やるべきことについての説 | 明がこちらにあります。      | VNC ポート番号    |
| ・停止から稼働中に         | なるまでに数分かかります | 。停止している場合はしばらくして | このページを見てください |
| ユーザー名             | ステータス        | 画面サイズ            | VNCポート       |
| jiro              | 稼働中          | 1024x800 (x 4面)  | 5901         |
|                   |              |                  | $\sim$       |

### Windows PC から Viewer ソフトで仮想デスクトップを開く

お薦めできる Viewer ソフトは下記の2つです。

#### **① Tiger VNC Viewer**

下記サイトから「vncviewer-1.7.1.exe」をダウンロードし、起動してください。

http://j.mp/2levAfG
(=https://bintray.com/tigervnc/stable/tigervnc/1.7.1)

メリット → 速い。画面が自動でリサイズされる。 デメリット → 一部日本語キー(変換・無変換)が使えない。 (Ctrl+Space キーで代用)

Viewer ソフトを起動したら、VNC Server に次のように入力します。

L.<ホスト名>.wafflecell.com: VNC ポート番号 エルドット ホスト名 wafflecell.com コロン VNC ポート番号 【例】L.example. wafflecell.com:5901

1-5

Connect

Save As...

Cancel

入力したら、「Connect」ボタンをクリックします。

Load...

#### **② REAL VNC Viewer**

Options...

About...

下記サイトに説明とダウンロード先が記載されています。

http://bit.ly/2leEKsJ (=http://www.wafflecomputer.com/jp/usevdtop2.html)

メリット → 日本語キー(変換・無変換)が使える。 デメリット → Tiger VNC 程速くない。画面のリサイズは手動で。

Viewer ソフトを起動したら、VNC Server には下記を入力します。

L.<ホスト名>.wafflecell.com: VNCポート番号

エルドット ホスト名 wafflecell.com コロン VNCポート番号 【例】L.example. wafflecell.com:5901

| 🔽 VNC Viewer  |                            | — |      | ×      |
|---------------|----------------------------|---|------|--------|
| VNC® View     | <i>i</i> er                |   |      | V9     |
| VNC Server: L | stick.waffle.cell.com:5901 |   |      | ~      |
| Encryption: L | et VNC Server choose       |   |      | $\sim$ |
| <u>A</u> bout | Options                    |   | Conn | ect    |

入力したら、「Connect」ボタンをクリックします

### Mac から仮想デスクトップを開く

Mac の場合は、標準で Viewer の機能を装備しています。

Finder のメニュー「移動」 → 「サーバーへ接続」をクリックして以下 URL を入力します。 (ショートカット : 「コマンド1+k)

vnc://L.<ホスト名>.wafflecell.com:<VNCポート番号> 例:vnc://L.example.wafflecell.com:5901

上記で接続が成功しますとパスワード入力になるので「一般パスワード」を 入力して下さい。

### スマホやタブレットから仮想デスクトップを開く

スマホやタブレットでもブラウザ経由で利用できますが、専用アプリをイン ストールした方がいいでしょう。

RealVNC もありますが、それよりも bVNC の方がお勧めです。bVNC を Google Play からインストールしてください。

スマホやタブレットの設定方法はまちまちですが、ほとんどはサーバ名と ポート番号を入れれば大丈夫です。

サーバ名とポート番号を個別に入れるような画面の時は、別に入れます。 ただし多くはコロンでつなげて入れる場合が多いようです。その場合は、

L.<ホスト名>.wafflecell.com: VNCポート番号 エルドット ホスト名 wafflecell.com コロン VNCポート番号 【例】L.example. wafflecell.com:5901

で試してください。

### ファイルサーバー機能(NAS 機能)

Waffle Cell にはファイルサーバー機能があります。自分専用の領域にする こともできますし、ネットワーク上でファイルを共有することも可能です。

ファイルサーバーにアクセスするには、コンピュータのネットワークアドレ スを入力し、初期設定で登録した「一般ユーザー名」「一般パスワード」を 入力する必要があります。

Windows PC からアクセス

お手元のローカル PC で、Windows キー+E でエクスプローラー起動します。 エクスプローラーのアドレスバーに以下のように入力し、Enter キーを押し ます。

¥¥L.<ホスト名>.wafflecell.com¥<一般ユーザー名>¥ ¥¥L.example.wafflecell.com¥username¥

Waffle Cell Stick 仕様書に記入した「一般ユーザー名」「一般パスワード」を入れます。

| Windows セキュリティ                                              |                                       |
|-------------------------------------------------------------|---------------------------------------|
| ネットワーク パスワードの入力<br>次に接続するためのパスワードを入力してください: 192.168.101.151 | ユーザ名が同じなら、                            |
| jiro<br>ドスワード<br>戸 資格情報を記憶する                                | そのままハスシートを、<br>違う場合やうまく行かな            |
| 別のアカウントを使用                                                  | ・い場合はここをクリック<br>し、ユーザ名とバスワー<br>ドを入れる。 |
| OK #7>tz/                                                   |                                       |

「資格情報を記憶する」にチェックを付けると次回以降のログインを省略す ることができます。複数の PC からこの領域にアクセスできるので、データ を共有するときに便利です。

### Mac からアクセス

「Finder」で、 「移動」→「サーバへ接続」を選択し、サーバアドレスに下 記のように入力します。

smb://L.<ホスト名>.wafflecell.com/<フォルダ名>

例:ホスト名がtest02で、フォルダ名がtaroの場合

smb://L.test02.wafflecell.com/taro

※ホスト名の前はエルドット。フォルダ名は通常は管理者からもらった「一般ユーザー 名」になります。

※アドレス入力欄の右の「+」接続を押せば、よく使うサーバに登録され次回以降の接続 が楽になります。

接続ボタンを押せば、接続が開始されます。

環境によっては上記の方法で繋がらない場合があります。この場合は下記の ように入力してください。

**smb://WORKGROUP;<フォルダ名>@l.<ホスト名>.wafflecell.com/<フォルダ名>** あるいは、

smb://WAFFLECELLGROUP;<フォルダ名>@l.<ホスト名>.wafflecell.com/<フォルダ名>

例:ホスト名がtest02で、フォルダ名がtaroの場合。

smb://WORKGROUP;taro@l.test02.wafflecell.com/taro smb://WAFFLECELLGROUP;taro@l.test02.wafflecell.com/taro

### VPN

WaffleCellのファイルサーバー、仮想デスクトップに外出先から接続するには VPN 接続が必要です。

VPN 接続することによって、出先からでも Waffle Cell のすべての機能に接続できます。

この機能を利用するには事前に VPN 用「事前共有キー」を設定してください。

Waffle Cell 1 台につき、事前共有キー 1 つを設定します。事前共有キーは、 半角英数字 6~32 文字で入力します。記号は使えません。

#### VPN 接続を行わない場合は事前共有キーの設定も不要です。

### 事前共有キーの設定

①管理ページにログインします。設定画面(設定 Top)が表示されたら、右 サイドメニューから「事前共有キー」をクリックします。

| <b>Waffle Cell</b><br>Waffle Cell (サーバー) にアクセス                                                          | しています                                                                                                    |                                                             |
|----------------------------------------------------------------------------------------------------|----------------------------------------------------------------------------------------------------|-------------------------------------------------------------|
| Select Language Japanese <u>Engloin</u><br>◆ Login - Waffle Cell 管理者ログイン                                | Language<br>English<br>Japanese*                                                                                                    |                                                             |
| 以下のログインに必要な管理者ユーザー名とパスワードは、Weffle Cell Durn<br>ンストール時に設定したらのです。これらの資料はWoffle Computerでは管理し<br>・管理者ユーザー名 | westbusted イ 部準  <br>Waffle Cell<br>設定Top                                                                                                    |                                                             |
| - 管理数/1スワード                                                                                             | ★血症のマニューから作業産業がなくたさい、合作薬についての期端は没有においてた<br>・登録活みたれても容定<br>DMSホイを強いないな作用とは「登録する必要がなります。この作剤は透常に良けただいです<br>か、のうかの通知でサールでが定期に動けいない場合は、再度が作業をおいまってください、以<br>たのリンクをクリックですると、DMSの普遍通び使用されます。<br>認定はれのメニューのリンクから強振できます。 | Language<br>English<br>Japanese*<br>認定<br>設定Top             |
|                                                                                                    | ◆ 事前共有キー設定<br>インターネット経由で Waffe Cell にアクセスするには、画度にセキュリティを実現する VPNと<br>いう 方法を使います、この接触を利用するには事用共有キーを設定する必要があります。<br>設定は右のメニューのリンクから選択できます。                                                                         | 重朝共有十一段定<br>重朝共有十一段定<br>ユージー校上<br>サービス追加<br>Waffle Computer |
| [c] 2011-2013 Wattle Computer Vattle Computer/Vattle Call are trade in                                  | ◆ ユーザー設定<br>・ Waffle Cell に一般ユーザーを作成し、それぞれがディスクやVPN、データベースを利用できるようにします。<br>認定は名のメニューのリンクから選択できます。                                                                                                    | 最新情報など<br>サーバー操作<br>基本エラーログ閲覧<br>Onlineサポート設定<br>DMZオプション設定 |
|                                                                                                    | ◆ サービス追加<br>Waffle CellにプログやWEBメールなどのサービスを追加します。追加できる時間は随時更新さ<br>れるので必要用におしてスタニューを確認してください。<br>認定は右のメニューのリングから選択できます。                                                                                            | シャットッワンなど<br>ETC<br>仮想デスクトップ<br>管理者バスワード変更                  |
|                                                                                                    | (c) 2011-2017 Waffle Computer Waffle Computer/Waffle Cell are trade marks of Waffle Compute                                                                                                    | r Inc.,Ltd.                                                 |

② 事前共有キーを入力し、「管理者ユーザー名」「管理者パスワード」を入力して、確認の部分を「上記内容で登録」にして「設定する」ボタンをクリックします。

| ◆ 事前共有キー設定                                                                                                    |
|----------------------------------------------------------------------------------------------------|
| VPN(Virtual Private Network=仮想的に専用回線をインターネット上に構築する機能)を使う<br>と、インターネット回線を使い、安全に <b>あなたのWaffle Cell</b> にアクセスできます。この機能を<br>利用することで、外部に盗聴されることなくお使いのPCからインターネット 経由でWaffle Cell<br>にあるデータを利用することが可能になります。 |
| 事前共有キーは必ず一度設定が必要です。以降、変更する必要がない限り何も入力しないでくだ                                                                                                    |
| <b>さい</b> 。 共有キーは暗号化に使う重要な鍵です。外部に漏れないよう、記憶に留めましょう。覚え                                                                                                    |
| 1 <sup>2</sup> 9 くかつ、怨歌が出来ないキーが理想で9。例:akichangyuunikukiral<br>事前共有土–                                                                                                    |
| 事前共有十一(再入力)                                                                                                    |
|                                                                                                    |
| 管理者ユーザー名(注*)                                                                                                    |
| 管理者パスワード(注*)                                                                                                    |
| 上記段定の確認 選択してください ・                                                                                                    |
| 設定する                                                                                                    |
| (注*) Waffle Cell (Linux=Ubuntu) インストール時に設定したものです。これらの情報は<br>Waffle Computer社では管理しておりません。                                                                                                    |

#### これで事前共有キーの登録は完了です。

### VPN 接続

Windows PCからの VPN 接続は次のような手順で行います。

① Waffle Cell のトップページ右にある「Win 版接続ソフト DL」をクリック し接続ソフトをダウンロード

|              |              |                       | Yahoo!検索       | for aterm.v                     | vafflecell.com | ) a        |                                      |
|--------------|--------------|-----------------------|----------------|---------------------------------|----------------|------------|--------------------------------------|
| リンク          |              |                       |                |                                 |                |            | Language                             |
| 読売新聞<br>天気予報 | 朝日新聞<br>アメダス | 日本経済新聞<br>雨雲レーダー      | 産経新聞           | 毎日新聞<br>気象警報                    | 時事通信社<br>地震情報  | ロイター<br>花粉 | English<br><b>Japanese</b> *         |
| Youtube      | Twitter      |                       |                | 乗換案内                            | 地図             | Wikipedia  |                                      |
| - 利用可能       | き Webサー      | -ビス -                 |                |                                 |                |            | 最新情報など<br>掲示板                        |
| 仮想テ          | 「スクトップ       | <sub>プラウ!</sub><br>ここ | げで仮想デス?<br>をクリ | <sup>ットップを使</sup><br><b>)ック</b> | ð<br>          |            | 使い方<br><del>説明書</del><br>Win版接続ソフトDI |
|              |              |                       |                |                                 |                |            | 接続元IP(Local)                         |
|              |              |                       |                |                                 |                |            | 管理ページ<br>192.168.200.1               |

②ダウンロードしたファイルを Windows PC にインストールします。

③インストール後に必要な設定を行います。 設定方法に関しては、

http://blade.wafflecell.com/hp/stm.php をご覧ください。

概略としては、Waffle Cell VPN Manager を起動  $\rightarrow$  [設定の編集]をクリッ ク  $\rightarrow$  Waffle Cell 仕様書記載のホスト名・事前共有キーを入力、という手順 になります。

設定完了後、Windows PC で Waffle Cell VPN Manager を起動すると下記 のような画面が表示されます。

[接続する]をクリックすると、一般ユーザー名・一般パスワード入力画面を 経て、VPN 接続します。

なお、お手元のローカル PC が LAN の内側にある場合、VPN 接続は不要です。 VPN 接続は LAN の外部から接続する時に使います。

Windows,Android、iPhone/iPad 等、OS ごとの VPN 接続の詳細は、

http://blade.wafflecell.com/hp/stm.php

の目次の、「VPN 接続、OS 別接続方法の説明(別ウインドウで 開きます)」にまとめました。詳しくはこちらを参照してください。